#### **Enter Grades via OnTrack**

### Access OnTrack

- Navigate to the OnTrack website [link: https://ontrack.elon.edu].
- Select OnTrack for Faculty
- Log in using your username and password
- Select Faculty Overview Self Service

Faculty Information My Advisees Advisees Class Roster Grading Search for Sections My Class Schedule Manage My Office Hours Advising Overview - Self-Service Faculty Overview - Self-Service Course Catalog - Self-Service

### Select a Course Section

Under section, click on the course section for which you want to view the roster.

| Daily Work + Eaculty + Faculty Overview     |                                                    |                                               |                                                 |       |              |
|---------------------------------------------|----------------------------------------------------|-----------------------------------------------|-------------------------------------------------|-------|--------------|
| Manage your courses by sel                  | ecting a section below                             |                                               |                                                 |       |              |
| Concerning .                                |                                                    |                                               |                                                 |       |              |
| Fall 2021                                   |                                                    |                                               |                                                 |       |              |
| Section                                     | Times                                              | Locations                                     | Availability 🛈                                  | Books | Census Dates |
| HSS*2130*A: Working w/Groups<br>Communities | M/W/F 9:30 AM - 10:40 AM<br>8/24/2021 - 12/14/2021 | Gray Pavilion - Pol. Science. 200<br>Lecture  | 17/25/0                                         |       |              |
| PSY*1000*A: introduction to Psychology      | M/W/F 9:30 AM - 10:40 AM<br>8/24/2021 - 12/14/2021 | Koenigsberger Learning Center, 127<br>Lecture | 0/33/0                                          |       |              |
| SOC*1110*B: introductory Sociology          | T/Th 10:30 AM - 12:10 PM<br>8/24/2021 - 12/14/2021 | McMichael Science Building, 333<br>Lecture    | 0/33/0                                          |       |              |
|                                             |                                                    |                                               |                                                 |       |              |
|                                             |                                                    | © 2000-2021 Ellucian Company L.P. a           | nd its affiliates. All rights reserved. Privacy |       |              |

### Select the Grading Tab

The grading options for your class will be displayed below. Select which grade you want to input: Final Grade or Midterm 1. If you have not yet completed grading, you will have a banner notifying you that grades have not yet been posted.

| ANT*2270*B: From the Ground Down                                                                                                    |             |         |
|----------------------------------------------------------------------------------------------------|-------------|---------|
| Winter 2022                                                                                                    |             |         |
| M/T/W/Th/F 1:30 PM - 4:30 PM<br>1/4/2022 - 1/27/2022<br>Alamance Building, 304 Lecture                                                               |             |         |
| Seats Available 26 of 33                                                                                                    |             |         |
| Deadline Dates                                                                                                    |             |         |
| Waitlisted 0                                                                                                    |             |         |
| Roster Attendance Grading                                                                                                    |             |         |
| Overview Final Grade Midterm 1                                                                                                    |             |         |
| Final grading is not complete. Please enter and post all grades.                                                                                     |             |         |
| Student Name       Student ID\$       Never Attended\$       Last Date of Attendance\$       Final Grade\$       Expiration Date\$       Midterm 1\$ | Class Level | Credits |
| Delagarza, Isabella R.                                                                                                    | Senior      | 4       |
| Gaebel, Annica R.                                                                                                    | Senior      | 0       |

### Input Grades

If you're inputting final grades, choose **Final Grade**. If you are inputting Midterm Assessments, choose **Midterm 1**.

| Roster   | Attendance  | Grading   |
|----------|-------------|-----------|
| Overview | Final Grade | Midterm 1 |

Use the corresponding drop-down menu to select a grade for each student.

Please remember, faculty no longer enter A-F letter grades at midterm. Students must be assigned either:

- S Making Satisfactory progress in the course or
- **AR At R**isk for nonsuccess in this course.

| tudent Name ^ Student ID                   | Never Attended | Last Date of Attendance | Final Grade       | Expiration Date | Class Level                 | Credits |
|--------------------------------------------|----------------|-------------------------|-------------------|-----------------|-----------------------------|---------|
| Delagarza, Isabella R.                     |                | M/d/yyyy                | Select Grade      | M/d/yyyyy       | Senior                      | 4       |
| Gaebel, Annica R.                          |                | M/d/yyyy                | A-<br>B+<br>B     | M/d/yyyy        | Senior                      | 0       |
| Ivanov, Nicholas A.<br>Withdrawn 1/6/2022) |                | M/d/yyyy                | B-<br>C+<br>C-    | M/d/yyyyy       | Junior                      | 4       |
| Nienow, Justine R.                         |                | M/d/yyyy                | D+<br>D<br>D-     | M/d/yyyy        | Senior,Management           | 4       |
| iouthern, Hannah P.                        |                | M/d/yyyy                | AU<br>F<br>P<br>S | M/d/yyyy        | Senior                      | 4       |
| avior. Alexander H.                        |                | M/d/yyyy                | I<br>Select Grade | M/d/yyyyy       | Special, Business Analytics | 4       |

If you would like to enter an "F" final grade for a student, you must also include the last date the student attended class or check the box under Never Attended.

| Overview Final Grade         | Midterm 1                       |                |                         |              |                 |             |             |
|------------------------------|---------------------------------|----------------|-------------------------|--------------|-----------------|-------------|-------------|
|                              |                                 |                |                         |              |                 |             | Post Grades |
| Student Name                 | Student ID                      | Never Attended | Last Date of Attendance | Final Grade  | Expiration Date | Class Level | Credits     |
| Delagarza, Isabella R.       | -                               |                | M/d/yyyy                | Select Grade | M/d/yyyy        | Senior      | 4           |
| Gaebel, Annica R.            | -                               |                | M/d/yyyy                | F •          | M/d/yyyyy       | Senior      | 0           |
| Last Date of Attendance or N | lever Attended Flag is required |                |                         |              |                 |             |             |
| (Withdrawn 1/6/2022)         |                                 |                | M/d/yyyy                | Select Grade | M/d/yyyy        | Junior      | 4           |

# Post Grades

Once you have entered the grade, click **Post Grades**.

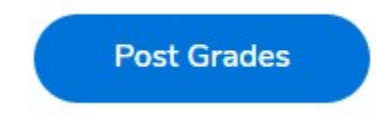

You may enter and post grades one at a time or as a batch. If you do not click **Post Grades**, the grades you've entered for a student will save but not post, so you can return to grading at any time and pick up where you left off. When you click **Post Grades** you will be prompted to confirm the grades you are posting and click **Post Grades** a second time.

| Never Attended | Last Date of Attendance                                           | ce 🗘 Final Grade                                           | <b>^</b>   | Expiration Date    | Ŷ   | Class Lev           |
|----------------|-------------------------------------------------------------------|------------------------------------------------------------|------------|--------------------|-----|---------------------|
|                | M/d/yyyyy                                                         | Select Grade                                               | ~          | M/d/yyyyy          |     | Senior              |
| Confirm g      | rade posting                                                      |                                                            |            |                    |     |                     |
| Grades canno   | ot be modified after they are pos                                 | sted.                                                      |            |                    |     | Senior              |
|                |                                                                   |                                                            |            |                    |     |                     |
| Please confir  | n that the grades you entered a                                   | grade(s) will be posted                                    | 2          |                    | - 1 | Junior              |
| Please confir  | 1<br>m that the grades you entered a                              | grade(s) will be posted                                    | n.         |                    |     | Junior              |
| Please confir  | 1<br>m that the grades you entered a<br>Cancel                    | grade(s) will be posted<br>are correct before posting then | n.<br>Post | Grades             |     | Junior<br>Senior,Ma |
| Please confir  | 1<br>m that the grades you entered a<br>Cancel<br><i>M/d/yyyy</i> | grade(s) will be posted are correct before posting then    | n.<br>Post | Grades<br>M/d/yyyy |     | Junior<br>Senior,Ma |

## Back to Courses

To grade another course, click **Back to Courses** on the top left of your screen.

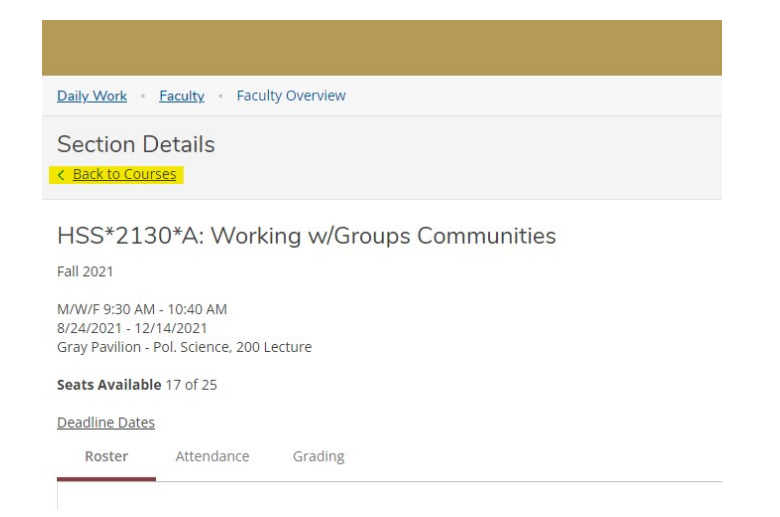